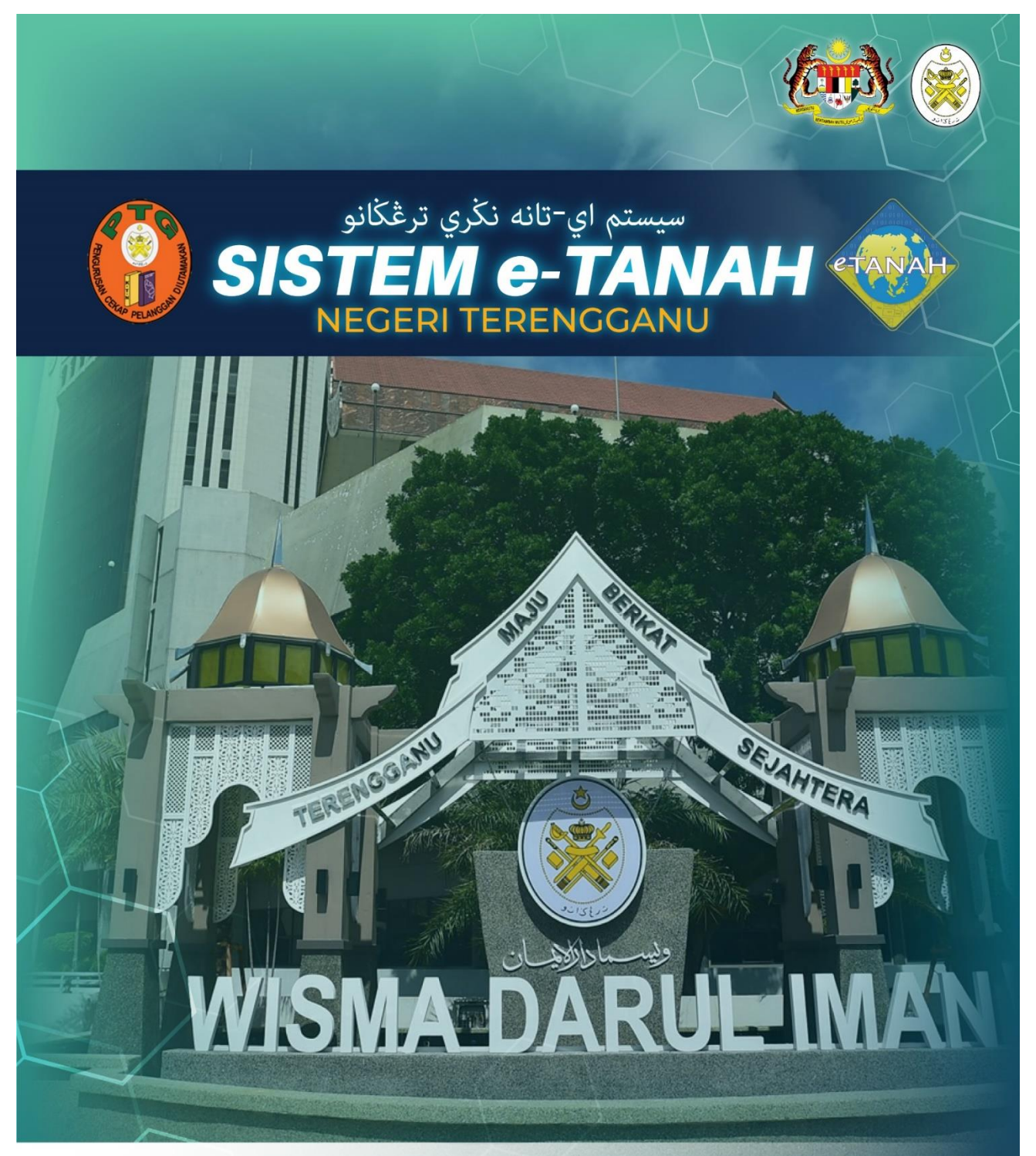

# MANUAL PENGGUNA

💽 09 600 6000 (PTC) 09 627 6417 (e-Tanah Helpdesk) 🌐 https://ptg.terengganu.gov.my 💽 etanah\_helpdesk@terengganu.gov.my (Notifikasi) PuncakTegap

**STRATA** PPRUS – PERMOHONAN PERMIT RUANG UDARA (PEMBANGUNAN STRATA)

## LOG MASUK AKAUN PENGGUNA

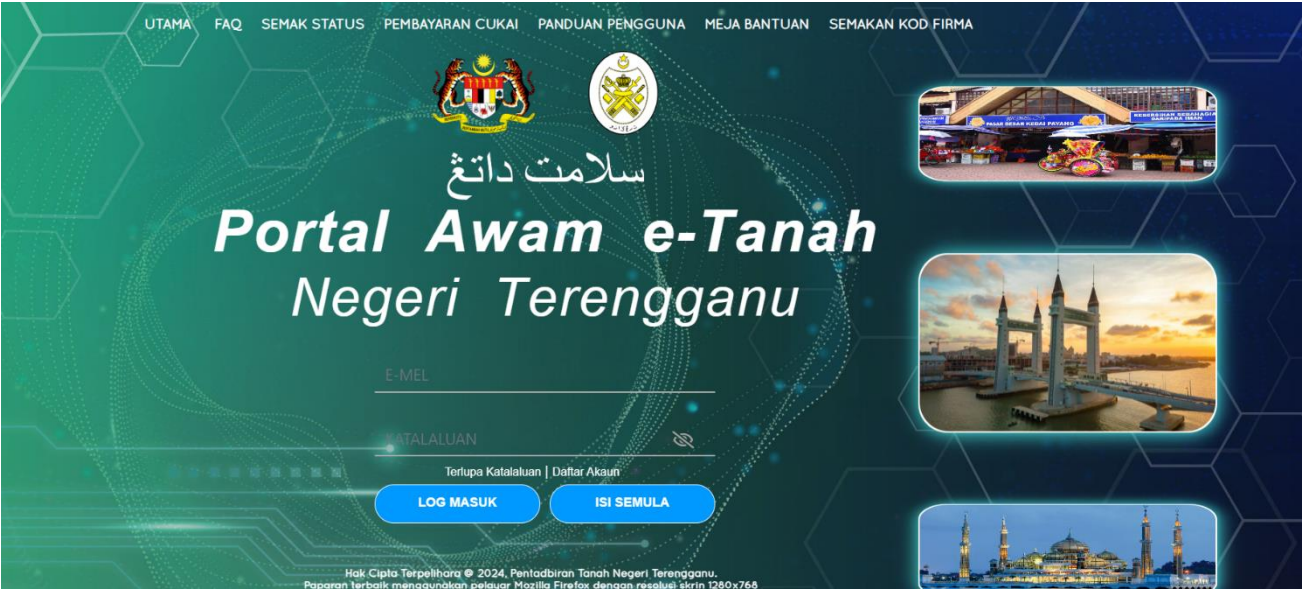

- Isi ID Pengguna dan Kata Laluan.
- Klik Log Masuk.

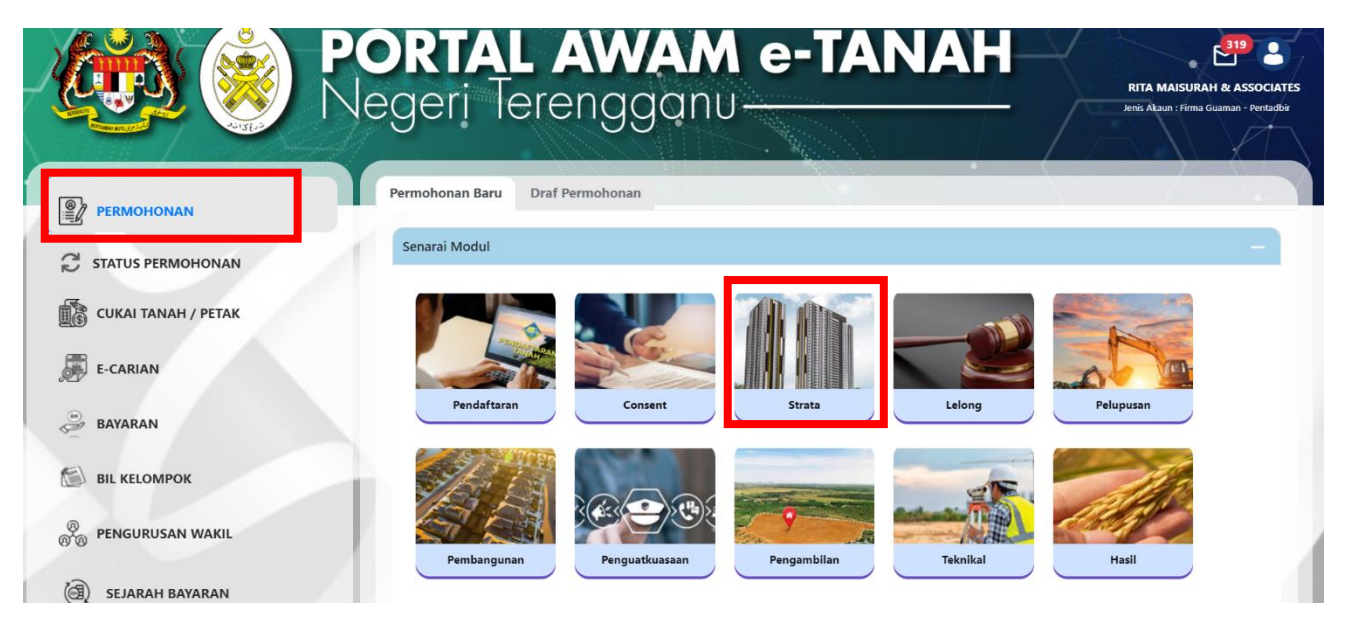

- Klik menu **Permohonan.** Senarai modul akan dipaparkan.
- Klik menu **Strata**.

Senarai Urusan

| Bil. | Urusan                                                                                                    | Modul  | Borang | Tindakan |
|------|----------------------------------------------------------------------------------------------------|--------|--------|----------|
| 1    | PGSP - Permohonan Penggantian Sijil dan Permit                                                                      | Strata | -      | Ē⊕       |
| 2    | PKBK - Permohonan Pengkelasan Bangunan Khas                                                                         | Strata | -      | Ē⊕       |
| 3    | PMMP6 - Permohonan Untuk Memecah Petak                                                                              | Strata |        | Ē⊕       |
| 4    | PMMP7 - Permohonan Untuk Penyatuan Petak                                                                            | Strata | 7      | Ē⊕       |
| 5    | PPBB - Permohonan Pecah Bahagi Bangunan, Bangunan dan Tanah, atau Tanah                                             | Strata | -      | Ē⊕       |
| 6    | PPBKR - Permohonan Pengkelasan Bangunan Kos Rendah                                                                  | Strata | -      | Ē⊕       |
| 7    | PPHSYB - Permohonan Untuk Pengeluaran Hakmilik Strata Yang Berasingan<br>Berkenaan Dengan Hakmilik Strata Sementara | Strata | -      | E⊕       |
| 8    | PPPP - Permohonan Perakuan Perbadanan Pengurusan                                                                    | Strata | -      | Ē⊕       |
| 9    | PPRUS - Permohonan Permit Ruang Udara (Pembangunan Berstrata)                                                       | Strata | -      | Ē⊕       |
| 10   | PSIFUS - Permohonan Pindaan Sijil Formula Unit Syer                                                                 | Strata | -      | Ē⊕       |
| 11   | PTHS1 - Permohonan Perlanjutan Tempoh Memohon Hakmilik Strata (Borang 1)                                            | Strata | -      | Ē⊕       |
| 12   | PTHS5 - Permohonan Perlanjutan Tempoh Memohon Hakmilik Strata Sementara<br>(Borang 5)                               | Strata | -      | Ē⊕       |
| 13   | SIFUS - Permohonan Sijil Formula Unit Syer                                                                          | Strata |        | E⊕       |

- Senarai urusan akan dipaparkan.
- Klik pada ikon <sup>II</sup> di bahagian **Tindakan** untuk teruskan permohonan.

# PPRUS – Permohonan Permit Ruang Udara (Pembangunan Strata)

#### Maklumat Hakmilik Terlibat

|                                     | an Permit Ruang Udara (Pembangun | an Berstrata) ( PPRUS) |                                                                       |
|-------------------------------------|----------------------------------|------------------------|-----------------------------------------------------------------------|
| Maklumat Hakmilik Terlib            | at                               |                        |                                                                       |
| Sila isi maklumat hakmilik di bawal | 1:-                              |                        | *Medan Wajib Diisi                                                    |
| Maklumat Hakmilik                   |                                  |                        | -                                                                     |
| Negeri                              | : TERENGGANU                     |                        |                                                                       |
| Daerah *                            | - Sila Pilih -                   | ~)()                   | Hakmilik.<br>Bagi pemohon yang<br>memiliki dokumen                    |
| Bandar/Pekan/Mukim *                | : Sila Pilih -                   | ~ )i                   | hakmilik tidak seperti<br>dalam contoh, sila hadir<br>ke pejabat yang |
| Jenis Hakmilik *                    | - Sila Pilih -                   | ~ (i)                  | mengeluarkan hakmilik<br>untuk mendapatkan<br>hakmilik baru.          |
| Nombor Hakmilik *                   | :                                | D                      | Contoh<br>Hakmilik                                                    |
|                                     |                                  | ن اsi Semula           | E <sub>⊕</sub> Tambah                                                 |

- Isi maklumat diperlukan. Sila pastikan medan wajib diisi bertukar menjadi hijau selepas diisi.
- Klik **Tambah** untuk paparan maklumat.

| Bil | Negeri     | Maklumat Hakmilik                                                     |             |                                             | No. Lot/PT | Luas Asal                | Catatan |
|-----|------------|-----------------------------------------------------------------------|-------------|---------------------------------------------|------------|--------------------------|---------|
| 1   | TERENGGANU | Daerah<br>Bandar / Pekan / Mukim<br>Jenis Hakmilik<br>Nombor Hakmilik | :<br>:<br>: | Besut<br>Mukim Kampung Raja<br>GRN<br>23321 | Lot 61415  | 2012.00000 Meter Persegi | -       |
|     |            | Nombor Hakmilik                                                       | :           | 23321                                       |            |                          |         |

• Klik Teruskan Permohonan

#### **Maklumat Pemohon**

| Maklumat Hakmilik        | 2 Maklumat Pemohon   | 3 Maklumat Urusan | Maklumat Tambahan        | 5 Borang Permohonan | 6 Dokumen Disertakan | Pengesahan Dokumen | B Peraku | an       |
|--------------------------|----------------------|-------------------|--------------------------|---------------------|----------------------|--------------------|----------|----------|
| Maklumat Pemohon F       | Permit :-            | /                 |                          |                     |                      |                    |          |          |
|                          |                      |                   | Sena                     | rai Pemohon: 0      |                      |                    |          |          |
| Bil                      | Nama                 |                   | Jenis & No Pengenalan    | Ala                 | mat                  |                    |          | Tindakan |
| Tiada rekod yang dijumpa | i.                   |                   |                          |                     |                      |                    |          |          |
| 🖶 Hapus 🕞 Tam            | bah                  |                   |                          |                     |                      |                    |          |          |
|                          |                      |                   |                          |                     |                      |                    |          |          |
| Maklumat Pemegang        | Surat Kuasa Wakil :- |                   |                          |                     |                      |                    |          |          |
|                          |                      |                   | Sena                     | rai Pemohon: 0      |                      |                    |          |          |
| Bil                      | ID Surat             |                   | Nama Pemegang Surat Kuas | a Wakil             | Surat Untuk          |                    |          | Tindakan |
| Tiada rekod yang dijumpa | i.                   |                   |                          |                     |                      |                    |          |          |
| Hapus 🕞 Tam              | bah                  |                   |                          |                     |                      |                    |          |          |
|                          |                      |                   |                          |                     |                      |                    |          |          |
| Maklumat Pelikuidasi     | 5-                   |                   |                          |                     |                      |                    |          |          |
|                          |                      |                   | Sena                     | rai Pemohon: 0      |                      |                    |          |          |
| Bil                      | Nama                 |                   | Jenis & No Pengenalan    | Ala                 | mat                  |                    |          | Tindakan |
| Tiada rekod yang dijumpa | i.                   |                   |                          |                     |                      |                    |          |          |
| Hapus E                  | bah                  |                   |                          |                     |                      |                    |          |          |
|                          |                      |                   |                          |                     |                      |                    | Sebelum  |          |

- Isi **Maklumat Pemohon** Pengguna perlu memasukan Maklumat Pemilik Tanah.
- Klik butang **Tambah** untuk membuat pengisian.

| Maklumat Pemohon Permit                    |                                                                     | × |
|--------------------------------------------|---------------------------------------------------------------------|---|
| J<br>Sila isi maklumat pemohon di bawah :- | Madan Walih Dirit                                                   |   |
| Jenis Pemohon Permit * :                   | - Sila Pilh - V                                                     |   |
| No. Pendaftaran * :                        | - Sila PMA -<br>Individu                                            |   |
| Nama Pemohon Permit* :                     | Pemerintah Luar Negara<br>Apensi Kanalan Pendadanan /Badan Berkanun |   |
| Status Syarikat * :                        | Sjenika/Badan-èadan Ditubuhkan/Institusi Kewangan                   |   |
| Alamat Berdaftar " :                       |                                                                     |   |
|                                            |                                                                     |   |
|                                            |                                                                     |   |
|                                            |                                                                     |   |
| Poskod * :                                 |                                                                     |   |
| Negeri * :                                 | - Sile Pilh - V                                                     |   |
| Bandar * :                                 |                                                                     | ) |

- Maklumat perlu diisi dengan lengkap bagi Maklumat Pemohon Permit.
- Pastikan Medan Wajib Diisi bertukar menjadi hijau.

| Maklumat Pemohon Perm   | it                 |                           |
|-------------------------|--------------------|---------------------------|
| Alamat Surat-Menyurat * | :                  |                           |
|                         | :                  |                           |
|                         | :                  |                           |
|                         | :                  |                           |
| skod *                  | :                  |                           |
| egeri *                 | : Sila Pilih -     | ♥                         |
| indar *                 | : 🗌 - Sila Pilih - | <ul> <li>)</li> </ul>     |
| o. Telefon Bimbit *     | :                  | Contoh : 0123456789       |
| o. Telefon Pejabat *    | :                  | Samb.:                    |
| o. Telefon Rumah *      | :                  | Contoh : 0323456789       |
| nel *                   | :                  | Contoh : rabiha@email.com |
|                         |                    | Cisi Semula Barmbah       |

#### • Klik butang **Simpan** setelah selesai pengisian.

| Maklumat Pemegang Surat Kuasa Wakil :- |                                 |             |                |          |
|----------------------------------------|---------------------------------|-------------|----------------|----------|
|                                        | Senarai Pemohon: 0              |             |                |          |
| Bil ID Surat                           | Nama Pemegang Surat Kuasa Wakil | Surat Untuk |                | Tindakan |
| Tiada rekod yang dijumpai.             |                                 |             |                |          |
| Hapus E Tambah                         |                                 |             |                |          |
| Aaklumat Pelikuidasi :-                |                                 |             |                |          |
|                                        | Senarai Pemohon: 0              |             |                |          |
| Bil Nama                               | Jenis & No Pengenalan           | Alamat      |                | Tindakan |
| Tiada rekod yang dijumpai.             |                                 |             |                |          |
| Hapus EgTambah                         |                                 |             |                |          |
|                                        |                                 |             | Keluar Sebelum |          |

- **Maklumat Pemegang Surat Wakil Kuasa** Sekiranya permohonan adalah melalui surat kuasa wakil, maklumat pemegang surat kuasa wakil perlu dimasukkan. ID surat kuasa wakil yang didaftarkan di unit pendaftaran adalah perlu.
- **Maklumat Pelidikuasi** Sekiranya permohon adalah bankrap / gulung, maklumat pelidikuasi perlu diisi.
- Klik butang Seterusnya.

#### Maklumat Urusan

|                                      |                                                     |                         | •                          |                                             |                                |                    |               |       |
|--------------------------------------|-----------------------------------------------------|-------------------------|----------------------------|---------------------------------------------|--------------------------------|--------------------|---------------|-------|
| laklumat Hakmilik                    | 2 Maklumat Pemohon                                  | 3 Maklumat Urusan       | 🕑 Maklumat Tambahan        | Borang Permohonan                           | 6 Dokumen Disertakan           | Pengesahan Dokumen | Perakuan      |       |
| isi maklumat urusa                   | n seperti di bawah :-                               |                         |                            |                                             |                                |                    |               |       |
| /laklumat Urusan                     |                                                     |                         |                            |                                             |                                | Meda               | n Wajib Diisi |       |
| Maklumat /Peribal Ta                 | nah Terlihat                                        |                         |                            |                                             |                                |                    |               |       |
| Lokasi Tanah *                       |                                                     | : - Sila Pilih -        |                            | ~                                           |                                |                    |               |       |
| Nyatakan                             |                                                     | :                       |                            |                                             |                                |                    |               |       |
| 6 . T . I .                          |                                                     |                         |                            |                                             |                                |                    |               |       |
| Status Ianan "                       |                                                     | : Tanah Keraja          | aan                        |                                             |                                |                    |               |       |
| <u>Rujukan Pihak Pengav</u>          | val Rizab / Tanah Kerajaan                          |                         |                            |                                             |                                |                    |               |       |
| Nama                                 |                                                     | :                       |                            |                                             |                                |                    |               |       |
| No Rujukan                           |                                                     | :                       |                            |                                             |                                |                    |               |       |
| Tarikh Kolulucan                     |                                                     |                         |                            |                                             |                                |                    |               |       |
|                                      |                                                     | dd/MM/yyyy              |                            |                                             |                                |                    |               |       |
| Bangunan Khas *                      |                                                     | : 🔿 Ya                  | 🔵 Tidak                    |                                             |                                |                    |               |       |
| Bangunan Khas *                      |                                                     | : 🔿 Ya                  | 🔿 Tidak                    |                                             |                                |                    |               |       |
| N (111 D 1/1                         |                                                     |                         | Ŭ                          |                                             |                                |                    |               |       |
| No. Sijii Bangunan Kr                | las                                                 | •                       |                            |                                             |                                |                    |               |       |
| Tarikh Sijil Bangunan                | Khas                                                | : dd/MM/yyyy            |                            |                                             |                                |                    |               |       |
| Bilangan Bangunan                    |                                                     | :                       |                            |                                             |                                |                    |               |       |
| laklumat Permit                      |                                                     |                         |                            |                                             |                                |                    |               |       |
| Muat Naik Jadual                     | Permit Ruang Udara St                               | trata                   |                            |                                             |                                |                    |               |       |
|                                      |                                                     |                         |                            |                                             |                                |                    |               |       |
| Nota:-                               |                                                     |                         |                            |                                             |                                |                    |               |       |
| 1. Sila muattur<br>2. Sila isi iadur | run semua fail dibawah.<br>Il permit ruang udara st | rata menggunakan to     | mplate dan mengikut garis  | nanduan yang telah dimu                     | latturun                       |                    |               |       |
| 3. Sila muatna                       | ik kembali jadual permi                             | t ruang udara strata ya | ang telah lengkap di ruang | an muatnaik jadual permi                    | ruang udara strata.            |                    |               |       |
| Muatturun te                         | mplate dan garis pano                               | duan Jadual Permit R    | uang Udara Strata 🖡        |                                             |                                |                    |               |       |
|                                      |                                                     |                         | -                          |                                             |                                |                    |               |       |
| Sila muat naik jad<br>Muatnaik *     | ual permit ruang udara st<br>:<br>⑦C                | rata terkini<br>hoose   |                            |                                             |                                |                    |               |       |
| Bil Blok                             | Menara Tingkat                                      | Petak Kegunaar          | n Ruang Udara Luas(met     | Catatan / Lok<br>ter persegi) Tanah Keraiaa | asi / Simpanan / Jalan /<br>In | tus Tanah          |               | Pelan |
|                                      |                                                     |                         |                            | raman nerajad                               |                                |                    |               |       |

- Maklumat yang bertanda merah adalah mandatory dan wajib diisi oleh pemohon.
- Pemohon perlu mengisi Maklumat Ulasan Pihak Berkuasa Tempatan (BPT)

| Maklumat Ulasan Pihak Berkuasa Ter | mpatan (PBT) |                            |       |            |          |  |
|------------------------------------|--------------|----------------------------|-------|------------|----------|--|
| Pihak Berkuasa Tempatan *          | :            | MAJLIS DAERAH BESUT        |       |            |          |  |
| Tarikh Kelulusan Pelan Bangunan *  | :            | dd/MM/yyyy                 |       |            |          |  |
| No. Rujukan Pelan Bangunan         | :            | No. Rujukan Pelan Bangu    | nan * |            | Tarikh * |  |
|                                    |              |                            |       | dd/MM/yyyy |          |  |
|                                    |              | Hapus Barbah               |       |            |          |  |
| No. Rujukan Ulasan PBT             | :            | No. Rujukan Ulasan Pl      | 3T    |            | Tarikh   |  |
|                                    |              | Tiada rekod yang dijumpai. |       |            |          |  |
|                                    |              | Hapus EgTambah             |       |            |          |  |
| Ulasan Pihak Berkuasa Tempatan     | :            |                            |       |            |          |  |

• Pemohon perlu mengisi Maklumat Juruukur Tanah Berlesen

| Maklumat Juruukur Tanah Berlesen                                                       |   |            |  |
|----------------------------------------------------------------------------------------|---|------------|--|
| Permohonan melalui juruukur<br><u>Butiran Juruukur Tanah Berlesen</u><br>Nama Syarikat | : |            |  |
| No. Pendaftaran Syarikat                                                               | : |            |  |
| Nama Juruukur                                                                          | : |            |  |
| No. Lesen                                                                              | : |            |  |
| Tarikh Luput Lesen                                                                     | : | dd/MM/yyyy |  |
| Alamat Surat Menyurat                                                                  | : |            |  |
|                                                                                        | : |            |  |
|                                                                                        | : |            |  |
|                                                                                        | : |            |  |
| Poskod                                                                                 | : |            |  |

| Negeri                 | : | - Sila Pilih - | ~     |                |         |              |              |          |
|------------------------|---|----------------|-------|----------------|---------|--------------|--------------|----------|
| Bandar                 | : | - Sila Pilih - | ~     |                |         |              |              |          |
| Nombor Telefon Bimbit  | : |                |       |                |         |              |              |          |
| Nombor Telefon Pejabat | : |                | samb: |                |         |              |              |          |
| Nombor Faks            | : |                |       |                |         |              |              |          |
| Emel                   | : |                |       |                |         |              |              |          |
|                        |   |                |       |                |         |              |              |          |
|                        |   |                |       | <b>K</b> eluar | Sebelum | 🖒 Isi Semula | A Seterusnya | ⊎ Simpan |

• Setelah selesai, klik butang **Seterusnya**.

### Maklumat Tambahan

| 1 Maklumat Hakmilik                        | 2 Maklumat Pemohon       | 3 Maklumat Urusan | 🕑 Maklumat Tambahan | Borang Permohonan | 6 Dokumen Disertakan | Pengesahan Dokumen |
|--------------------------------------------|--------------------------|-------------------|---------------------|-------------------|----------------------|--------------------|
| 8 Perakuan                                 |                          |                   |                     |                   |                      |                    |
| Sila isi maklumat tam                      | bahan seperti di bawah : |                   |                     |                   |                      |                    |
| Maklumat Tambaha                           | n                        |                   |                     |                   |                      | Medan Wajib Diisi  |
| Status Skim *                              | :                        | Siap Dibina       | Belum Siap Dibina   |                   |                      |                    |
| <u>Pemaju/Pemilik Asa</u><br>Nama Pemaju * | <u>l Dilantik:</u><br>:  |                   |                     |                   |                      |                    |
| Alamat Surat Mer                           | iyurat* :                |                   |                     |                   |                      |                    |
|                                            | :                        |                   |                     |                   |                      |                    |
|                                            | :                        |                   |                     |                   |                      |                    |
|                                            | :                        |                   |                     |                   |                      |                    |
| Poskod *                                   | :                        |                   |                     |                   |                      |                    |
| Negeri *                                   | :                        | - Sila Pilih -    |                     | ~                 |                      |                    |
| Bandar *                                   | :                        | - Sila Pilih -    |                     | Sila pilih r      | egeri                |                    |

| Nombor Telefon Bimbit *                                                                                                    | :                               |                                                                                                    |  |
|----------------------------------------------------------------------------------------------------|---------------------------------|----------------------------------------------------------------------------------------------------|--|
| Nombor Telefon Pejabat *                                                                                                    | :                               | samb:                                                                                                    |  |
| Nombor Faks *                                                                                                    | :                               |                                                                                                    |  |
| Emel                                                                                                    |                                 |                                                                                                    |  |
|                                                                                                    | •                               |                                                                                                    |  |
| <u>Perihal Bangunan</u><br>Bilangan Bangunan Yang Terlibat *                                                                                                    | :                               |                                                                                                    |  |
| Bilangan Tingkat *                                                                                                    | :                               |                                                                                                    |  |
| Bilangan Petak *                                                                                                    | :                               |                                                                                                    |  |
| Bilangan Petak Aksesori *                                                                                                    | :                               |                                                                                                    |  |
| Pemberian Nilai Syer                                                                                                    | :                               | Keluasan Petak Harga Jualan                                                                                                    |  |
| Jumlah Keseluruhan Syer Bangunan *                                                                                                    | :                               |                                                                                                    |  |
|                                                                                                    |                                 |                                                                                                    |  |
| Perakuan Siap dan Pematuhan (CCC)                                                                                                    | :                               | No. Sijil CCC         Tarikh CCC                                                                                                    |  |
|                                                                                                    |                                 | Tada rekod yang dijumpa.                                                                                                    |  |
|                                                                                                    |                                 |                                                                                                    |  |
|                                                                                                    |                                 |                                                                                                    |  |
| Perakuan Menduduki Bangunan (CFO)                                                                                                    | :                               | No. Sijil CFO Tarikh CFO                                                                                                    |  |
| Perakuan Menduduki Bangunan (CFO)                                                                                                    | :                               | No. Sijil CFO Tarikh CFO<br>Tiada rekod yang dijumpai.                                                                                                    |  |
| Perakuan Menduduki Bangunan (CFO)                                                                                                    | :                               | No. Sijii CFO     Tarikh CFO       Tiada rekod yang dijumpai.     Italian tarikh CFO                                                                                                    |  |
| Perakuan Menduduki Bangunan (CFO)                                                                                                    | :                               | No. Sijil CFO     Tarikh CFO       Tiada rekod yang dijumpai.     Image: Comparison of the second second s |  |
| Perakuan Menduduki Bangunan (CFO)<br>Alamat Bangunan *                                                                                                    | :                               | No. Sijil CFO     Tarikh CFO                                                                                                    |  |
| Perakuan Menduduki Bangunan (CFO)<br>Alamat Bangunan *<br>Nama Pengerusi Badan Pengurusan (JMB)                                                                                                    | :                               | No. Sijil CFO     Tarikh CFO     Tarikh CFO                                                                                                    |  |
| Perakuan Menduduki Bangunan (CFO)<br>Alamat Bangunan *<br>Nama Pengerusi Badan Pengurusan (JMB)<br>No Pengenalan Pengerusi JMB                                                                                                    | :                               | No. Sijil CFO     Tarikh CFO     Tarikh CFO                                                                                                    |  |
| Perakuan Menduduki Bangunan (CFO)<br>Alamat Bangunan *<br>Nama Pengerusi Badan Pengurusan (JMB)<br>No Pengenalan Pengerusi JMB<br>No Telefon JMB                                                                                                    | : (                             | No. Sijil CFO         Tarikh CFO           Tiada rekod yang dijumpai.                                                                                                    |  |
| Perakuan Menduduki Bangunan (CFO)<br>Alamat Bangunan *<br>Nama Pengerusi Badan Pengurusan (JMB)<br>No Pengenalan Pengerusi JMB<br>No Telefon JMB<br><u>Perihal Ruang Udara</u>                                                                                                    | : (                             | No. Sijil CFO       Tarikh CFO         Tada rekod yang dijumpai.                                                                                                    |  |
| Perakuan Menduduki Bangunan (CFO)<br>Alamat Bangunan *<br>Nama Pengerusi Badan Pengurusan (JMB)<br>No Pengenalan Pengerusi JMB<br>No Telefon JMB<br><u>Perihal Ruang Udara</u><br>Jenis Ruang Udara Yang Terlibat                                                                                   | : (                             | No. Sijil CFO       Tarikh CFO         Tada rekod yang dijumpai.                                                                                                    |  |
| Perakuan Menduduki Bangunan (CFO)<br>Alamat Bangunan *<br>Nama Pengerusi Badan Pengurusan (JMB)<br>No Pengenalan Pengerusi JMB<br>No Telefon JMB<br><u>Perihal Ruang Udara</u><br>Jenis Ruang Udara Yang Terlibat<br>Nyatakan Jurang Lingkungan Unjuran Yang T<br>Terlibat Dengan Rizab Jalan PBT * | :                               | No. Sijil CFO Tarikh CFO     Tada rekod yang dijumpak.     Hapus     Bambah     Cucur Atap     Kajang     Langkan     Lain-lain     Nyatakan     Myatakan                                                                                                    |  |
| Perakuan Menduduki Bangunan (CFO)<br>Alamat Bangunan *<br>Nama Pengerusi Badan Pengurusan (JMB)<br>No Pengenalan Pengerusi JMB<br>No Telefon JMB<br><u>Perihal Ruang Udara</u><br>Jenis Ruang Udara Yang Terlibat<br>Nyatakan Jurang Lingkungan Unjuran Yang T<br>Terlibat Dengan Rizab Jalan PBT * | : [<br>: [<br>: [<br>: [<br>: [ | No. Sijil CFO       Tarikh CFO         Tada rekod yang dijumpai.       Image: Comparison of the comparison of the com                   |  |
| Perakuan Menduduki Bangunan (CFO)<br>Alamat Bangunan *<br>Nama Pengerusi Badan Pengurusan (JMB)<br>No Pengenalan Pengerusi JMB<br>No Telefon JMB<br><u>Perihal Ruang Udara</u><br>Jenis Ruang Udara Yang Terlibat<br>Nyatakan Jurang Lingkungan Unjuran Yang T<br>Terlibat Dengan Rizab Jalan PBT * | : (<br>: (<br>: (<br>: :        | No. Siji CP       Tark CP         Tada rekod yang dijumpal.       Image: Constrained for the second second se                   |  |

- Maklumat yang bertanda merah adalah wajib di isi oleh pemohon.
- Klik **Seterusnya** setelah selesai pengisian.

#### **Borang Permohonan**

| duniat Hakimik | Makiumat remonon | Makumat Urusan |                                 | Oborang Permononan            | <b>O</b> Dokumen Disertaka | n engesanan o     | oresakuan              |                                                      |
|----------------|------------------|----------------|---------------------------------|-------------------------------|----------------------------|-------------------|------------------------|------------------------------------------------------|
|                |                  |                |                                 |                               | Draf Borang Permohon       | an                |                        |                                                      |
| ロ              | t 🖡 1 of 2       |                |                                 |                               | - + Automatic Zoom         | 1 - 1             |                        |                                                      |
|                |                  | 1.0            |                                 |                               |                            |                   |                        |                                                      |
|                |                  |                |                                 |                               |                            |                   |                        |                                                      |
|                |                  |                |                                 |                               | Deraturan (A(1))           |                   |                        |                                                      |
|                |                  |                |                                 |                               | BORANG E                   |                   |                        |                                                      |
|                |                  |                |                                 |                               | Dontano E                  |                   |                        |                                                      |
|                |                  |                |                                 | MENGGUNA                      | KAN RUANG UD               | F BAGI            |                        |                                                      |
|                |                  |                |                                 | TANAH K                       | ERAJAAN / TAN              | AH RIZAB          |                        |                                                      |
|                |                  |                |                                 |                               | (Seksyen 75A)              |                   |                        |                                                      |
|                |                  |                | Konada                          |                               |                            |                   |                        |                                                      |
|                |                  |                | Repada .<br>Deisket Dessent Tes | ah dan Oalian Tana            |                            |                   |                        |                                                      |
|                |                  |                | Pejabat Pengaran Tan            | an dan Gallan Terer           | igganu                     |                   |                        |                                                      |
|                |                  |                | Saya/ Kami AA                   |                               |                            |                   |                        |                                                      |
|                |                  |                | *Kad Pengenalan/ Pas            | <del>sport No.</del> 99       | 0808-11-3456               | kerakyatan        | Warganegara            |                                                      |
|                |                  |                | adalah dengan ini mer           | ngemukakan permol             | honan untuk Permit u       | untuk menggunaka  | an Ruang Udara di atas | n <sup>al</sup> na <sup>la</sup> na <sup>la</sup> na |
|                |                  |                | *Tanah Kerajaan/ <del>Tan</del> | <del>ah Rizab</del> sebagaima | ana yang ditunjukkan       | di dalam pelan ya | ang disertakan bersama |                                                      |
|                |                  |                | untuk tujuan :                  |                               |                            |                   |                        | n <sup>al</sup> na <sup>la</sup> na <sup>la</sup> na |
|                |                  |                | Cucur Atap                      |                               |                            |                   |                        |                                                      |
|                |                  |                |                                 |                               |                            |                   | Masukkan disini        | r n n n n                                            |
|                |                  |                |                                 |                               |                            |                   | tujuan permohonan      |                                                      |
|                |                  |                |                                 |                               |                            |                   |                        |                                                      |
| Jana Semula    |                  |                |                                 |                               |                            |                   |                        |                                                      |
|                |                  |                |                                 |                               |                            |                   |                        |                                                      |

- Draf Borang Permohonan akan dipaparkan.
- Cetak dan Tandatangan pada Borang.
- Klik **Seterusnya** sesudah diteliti dan tiada pengubahan yang hendak dilakukan.

#### Dokumen Disertakan

| Vlaklum            | nat Hak  | milik @Maklumat Pemohon @Maklumat Urusan @Maklum                                                                                     | at Tambahan                                     | 5 Borang Perm       | ohonan 🚯 Dokumen Disertaka                                        | n Pengesahan Dokumen |
|--------------------|----------|----------------------------------------------------------------------------------------------------|-------------------------------------------------|---------------------|-------------------------------------------------------------------|----------------------|
| rakua              | in       |                                                                                                    |                                                 |                     |                                                                   |                      |
| <b>i:</b><br>dokun | nen yanı | g tidak dinyatakan secara spesifik format yang dibenarkan untuk dimuatnaik, hany                                                     | ya dokumen dalam f                              | ormat pdf., tiff.,p | ng., jpeg. atau, jpg sahaja diterima untu                         | ık dimuatnaik.       |
| narai              | Dokur    | nen Disertakan                                                                                                    |                                                 |                     |                                                                   | Wedan Wajio Disi     |
|                    |          | Dol                                                                                                    | kumen Disertakan                                |                     |                                                                   |                      |
|                    | Bil.     | Nama Dokumen                                                                                                    | Bilangan Yang<br>Perlu Diserahkar<br>Di Kaunter | n Lampiran          | Dokumen Disertakan - Sila<br>Muatnaik 1 Salinan<br>Dokumen Sahaja | Catatan              |
| •                  | 1        | Borang Permohonan *                                                                                                    | 1                                               | ۲                   | Tidak disertakan.                                                 |                      |
| •                  | 2        | Surat Permohonan Daripada Pemohon *                                                                                                  | 1                                               | ۲                   | Tidak disertakan.                                                 |                      |
| •                  | 3        | Salinan Pelan Bangunan yang diluluskan oleh Pihak Berkuasa Tempatan atau<br>Pihak Berkuasa Perancangan *                             | 1                                               | ۲                   | Tidak disertakan.                                                 |                      |
| •                  | 4        | Sijil Layak Menduduki Bangunan (CF @ CCC) atau Dokumen Perakuan<br>Peringkat Struktur Utama (SSS)                                    | 1                                               | ۲                   | Tidak disertakan.                                                 |                      |
| •                  | 5        | Pelan permohonan permit ruang udara mengandungi pelan tapak, kerata<br>tegak dan pelan lantai yang menunjukan unjuran untuk permit * | 1                                               | ۲                   | Tidak disertakan.                                                 |                      |

• Paparan senarai dokumen dipaparkan mengikut keperluan permohonan

Klik ikon pada ruang Lampiran untuk memuat naik dokumen yang diperlukan.

| • | 6  | Carian rasmi hakmilik tanah *                                                                            | 1 | ٢ | Tidak disertakan. |
|---|----|----------------------------------------------------------------------------------------------------|---|---|-------------------|
| • | 7  | Surat Perakuan daripada JTB keperluan permit ruang udara berdasarkan<br>pelan bangunan yang diluluskan * | 1 | ۲ | Tidak disertakan. |
| • | 8  | Salinan Resit Cukai Tanah Semasa Yang Telah Dijelaskan<br>*                                              | 1 | ۲ | Tidak disertakan. |
| • | 9  | Surat Perlantikan Jurukur Tanah Berlesen (JTB) daripada Tuan Tanah / Pemaju<br>*                         | 1 | Ð | Tidak disertakan. |
|   | 10 | Surat arahan/ rujukan dari JUPEM untuk memohon permit ruang udara strata<br>(jika berkenaan)             | 1 | ۲ | Tidak disertakan. |
|   | 11 | Surat keizinan daripada pegawai yang mempunyai kawalan ke atas tanah<br>rizab tersebut (jika berkenaan)  | 1 | ٦ | Tidak disertakan. |

| ienarai Dokumen Tambahan   |            |                    |                     | _     |
|----------------------------|------------|--------------------|---------------------|-------|
|                            | Dokumen Ta | ambahan            |                     |       |
| Bil. Nama Dokumen          | Lampiran   | Dokumen Disertakan | Catatan             |       |
| Tiada rekod yang dijumpai. |            |                    |                     |       |
| Hapus Formation            |            |                    |                     |       |
|                            |            | <b>F</b> Keluar    | ebelum C Isi Semula | limpa |

## Klik **Seterusnya**.

| Peringatan !                                                  |            | × |
|---------------------------------------------------------------|------------|---|
| Sila pastikan borang yang dimuatnaik telah ditandatangani den | gan jelas. | 1 |
|                                                               | imesTutup  |   |
|                                                               |            |   |

# Pengesahan Dokumen

| 1 Maklumat H                                      | lakmilik 20Maklur                                                            | nat Pemohon                                               | 3 Maklumat Urusan                                                                         | 🚱 Maklumat Tambahan                     | 5 Borang Permohonan | 6 Dokumen Disertakan | 🔊 Pengesahan Dokumen |
|---------------------------------------------------|------------------------------------------------------------------------------|-----------------------------------------------------------|-------------------------------------------------------------------------------------------|-----------------------------------------|---------------------|----------------------|----------------------|
| 8 Perakuan                                        |                                                                              |                                                           |                                                                                           |                                         |                     |                      |                      |
| Borang Peri                                       | nohonan                                                                      |                                                           |                                                                                           |                                         |                     |                      | -                    |
| Arahan<br>1. Pastika<br>2. Sila pa<br>3. Jika ing | in borang permohonan y<br>stikan borang yang dimu<br>gin memuatnaik semula l | ang telah ditanda<br>latnaik dan dipap<br>borang permohor | itangani dimuatnaik dengan<br>arkan di bawah adalah sama<br>ian,sila ke tab sebelum iaitu | n jelas<br>a.<br>Tab Dokumen Disertakan | Statue              | Tindakan             |                      |
| 1                                                 | Borang Permohonan                                                            |                                                           |                                                                                           |                                         | Baru                | Indakan              |                      |
|                                                   | P t 1                                                                        | 1 of 1                                                    |                                                                                           | — + Automatic Zoo                       | m ¢                 | 5 <b>6</b>           |                      |

#### Borang Permohonan akan dipaparkan dengan status Baru

|        | · · · · · · · · · · · · · · · · · · ·                 |
|--------|-------------------------------------------------------|
| Sahkan |                                                       |
|        |                                                       |
|        | 🚯 Keluar 🔄 Sebelum 🖒 Isi Semula 🖉 Seterusnya 🛃 Simpan |
|        |                                                       |

#### • Klik Sahkan

| <b>Arahan</b><br>1. Pastikan borang pe<br>2. Sila pastikan boran<br>3. Jika ingin memuatr | ermohonan yang telah ditandat.<br>g yang dimuatnaik dan dipapar<br>naik semula borang permohona           | angani dimuatnaik dengan<br>rkan di bawah adalah sama.<br>an,sila ke tab sebelum iaitu ` | jelas<br>Tab Dokumen Disertakan                                                                                  |                          |                                                                           |                                                |
|-------------------------------------------------------------------------------------------|----------------------------------------------------------------------------------------------------|------------------------------------------------------------------------------------------|----------------------------------------------------------------------------------------------------|--------------------------|---------------------------------------------------------------------------|------------------------------------------------|
| Bil Dokumen                                                                               |                                                                                                    |                                                                                          | Statu                                                                                                    | s                        | Tindakan                                                                  |                                                |
| 1 Borang Per                                                                              | mohonan                                                                                                   |                                                                                          | Disah                                                                                                    | nkan                     |                                                                           |                                                |
|                                                                                           | 1 of 1                                                                                                    |                                                                                          | - + Automatic Zoom                                                                                               | 1 ÷                      | 23 <b>b</b> i                                                             |                                                |
| Borang                                                                                    | g Permohonar                                                                                              | n akan bertuk                                                                            | kar status – Dis                                                                                                 | sahkan                   |                                                                           |                                                |
|                                                                                           |                                                                                                    |                                                                                          |                                                                                                    |                          |                                                                           |                                                |
|                                                                                           |                                                                                                    |                                                                                          |                                                                                                    |                          |                                                                           |                                                |
|                                                                                           |                                                                                                    |                                                                                          |                                                                                                    |                          |                                                                           |                                                |
|                                                                                           |                                                                                                    |                                                                                          |                                                                                                    |                          |                                                                           |                                                |
|                                                                                           |                                                                                                    |                                                                                          |                                                                                                    |                          |                                                                           |                                                |
|                                                                                           |                                                                                                    |                                                                                          |                                                                                                    | Keluar 🕎                 | Sebelum 🛛 🖒 Isi Semula                                                    | 🖉 Seterusnya 🛛 🖄 S                             |
|                                                                                           |                                                                                                    |                                                                                          |                                                                                                    | Keluar                   | Sebelum C Isi Semula                                                      | Seterusnya<br>▲ S                              |
| Klik <b>Se</b>                                                                            | eterusnya.                                                                                                |                                                                                          |                                                                                                    | Keluar 🕎                 | C Isi Semula                                                              |                                                |
| Klik Se<br>akuan                                                                          | eterusnya.                                                                                                | <b>0</b>                                                                                 |                                                                                                    | Keluar                   | C Isi Semula                                                              | Seterusnya<br>▲ S                              |
| Klik Se<br>akuan<br>akumat Hakmilik                                                       | eterusnya.                                                                                                | S Maklumat Urusan                                                                        | Maklumat Tambahan                                                                                                | Keluar                   | C Isi Semula                                                              | Pengesahan Dokume                              |
| Klik Se<br>akuan<br>aklumat Hakmilik<br>srakuan                                           | eterusnya.                                                                                                | Maklumat Urusan                                                                          | Maklumat Tambahan                                                                                                | Keluar 🕎                 | C Isi Semula                                                              | Pengesahan Dokume                              |
| Klik Se<br>akuan<br>aklumat Hakmilik<br>rakuan                                            | eterusnya.                                                                                                | Maklumat Urusan                                                                          | Maklumat Tambahan                                                                                                | Keluar                   | C Isi Semula                                                              | Pengesahan Dokume                              |
| Klik Se<br>akuan<br>akuan<br>akumat Hakmilik<br>erakuan                                   | eterusnya.                                                                                                | • Maklumat Urusan                                                                        | Maklumat Tambahan                                                                                                | Keluar                   | C Isi Semula                                                              | Seterusnya                                     |
| Klik Se<br>akuan<br>aklumat Hakmilik<br>erakuan<br>narai Urusan                           | eterusnya.<br>Maklumat Pemohon                                                                            | Maklumat Urusan                                                                          | Maklumat Tambahan<br>Senarai Urusan<br>ID Hakmilik/Nombor Lot                                                    | Keluar                   | Sebelum       C Isi Semula         Obkumen Disertakan                     | Pengesahan Dokume                              |
| Klik Se<br>akuan<br>aklumat Hakmilik<br>marai Urusan<br>Bii.                              | eterusnya.<br>Maklumat Pemohon<br>Urusan/Perihal<br>Permohonan Permit Ruar                                | Maklumat Urusan                                                                          | Maklumat Tambahan Senarai Urusan ID Hakmilik/Nombor Lot 110108GRN00023321                                        | Keluar  Keluar  Bilangan | C Isi Semula                                                              | Pengesahan Dokume<br>Jumlah Perlu Bayar (RM    |
| Klik Se<br>akuan<br>akuan<br>akumat Hakmilik<br>marai Urusan<br>Bii.<br>1                 | eterusnya.<br>Maklumat Pemohon<br>Urusan/Perihal<br>Permohonan Permit Ruar                                | Maklumat Urusan                                                                          | Maklumat Tambahan Senarai Urusan ID Hakmilik/Nombor Lot 110108GRN00023321                                        | Keluar  Keluar  Bilangan | C Isi Semula<br>Dokumen Disertakan<br>Fi<br>100.00<br>Jumlah Bayaran (RM) | Pengesahan Dokume                              |
| Klik Se<br>akuan<br>aklumat Hakmilik<br>erakuan<br>narai Urusan<br>Bil.<br>1              | eterusnya.<br>Maklumat Pemohon<br>Urusan/Perihal<br>Permohonan Permit Ruar                                | Maklumat Urusan<br>ng Udara<br>aripada Pejabat Tanah dar                                 | Maklumat Tambahan Senarai Urusan ID Hakmilik/Nombor Lot 110108GRN00023321                                        | Keluar  Keluar  Bilangan | C Isi Semula C Isi Semula C Isi Semula                                    | Pengesahan Dokume                              |
| Klik Se<br>akuan<br>aklumat Hakmilik<br>rrakuan<br>narai Urusan<br>Bil.<br>1              | eterusnya.<br>Maklumat Pemohon<br>Urusan/Perihal<br>Permohonan Permit Ruar<br>dibuat selepas pengesahan d | Maklumat Urusan      Maga Udara  aripada Pejabat Tanah dar                               | Maklumat Tambahan<br>Senarai Urusan<br>ID Hakmilik/Nombor Let<br>110108GRN00023321<br>a Galian Negeri Terengganu | Keluar  Keluar  Bilangan | C Isi Semula C Isi Semula C Isi Semula                                    | Pengesahan Dokume Jumlah Perlu Bayar (RM 100.0 |

#### Senarai Urusan akan terpapar.

| Perakuan                                                                                                    |               |            |
|----------------------------------------------------------------------------------------------------|---------------|------------|
| Dengan ini saya mengakui bahawa maklumat yang dinyatakan adalah benar. Pihak Pejabat Pengarah Tanah dan Galian Negeri Terengganu berhak untuk membatalkan permohonan ini sekiranya terdapat maklumat palsu dan tidak benar. |               |            |
|                                                                                                    | Celuar Sebelu | m 🔊 Hantar |

FKeluar Sebelum Hantar

Dengan ini saya mengakui bahawa maklumat yang dinyatakan adalah benar. Pihak Pejabat Pengarah Tanah dan Galian Negeri Terengganu berhak untuk membatalkan permohonan ini sekiranya terdapat maklumat palsu dan tidak benar.

#### Klik pada petak **Perakuan** and tekan **Hantar**.

|    | Perhatian                                                                                                    |                 |  |
|----|----------------------------------------------------------------------------------------------------|-----------------|--|
|    | Permohonan anda telah dihantar untuk semakan awal permohonan. Sila semak di menu status permohona<br>semasa. | an untuk status |  |
| ət |                                                                                                    | ×Tutup          |  |
|    |                                                                                                    |                 |  |

Notifikasi permohonan telah dihantar akan dipaparkan.

#### **Status Permohonan**

٠

|                                                                                                    | DOI           | TAL AV                                                             |                                            |                                                                                                   |                                        | 1.                                                              | .)                  |
|----------------------------------------------------------------------------------------------------|---------------|--------------------------------------------------------------------|--------------------------------------------|---------------------------------------------------------------------------------------------------|----------------------------------------|-----------------------------------------------------------------|---------------------|
|                                                                                                    | POR           |                                                                    | VAN                                        | e-lA                                                                                              | NAH                                    |                                                                 | 2                   |
|                                                                                                    | Neg           | eri lereng                                                         | ganı                                       | J.                                                                                                |                                        | MOHE                                                            | HALIKI BIN ABDUL RA |
| Contraction of the second second seco |               |                                                                    | Š                                          | Contraction                                                                                       |                                        |                                                                 |                     |
|                                                                                                    | Status Pe     | rmohonan / Perserahan                                              |                                            |                                                                                                   |                                        |                                                                 |                     |
| PERMOHONAN                                                                                                    | -             |                                                                    |                                            |                                                                                                   |                                        |                                                                 |                     |
| STATUS PERMOHONAN                                                                                                    | Pi<br>Sila pa | e <b>rhatian:</b><br>stikan permohonan tidak dihapuskan selepas mi | encetak Slip Pra Permoho                   | man bagi memastikan tiada masal                                                                   | ah berlaku semasa berurusan di ka      | unter.                                                          |                     |
| CUKAI TANAH / PETAK                                                                                                    |               | ID Transaksi Online (ID Permohonan) 🗍                              | Tarikh Kemasukan                           | Urusan Î↓                                                                                         | ID Hakmilik ↑↓                         | Status ↑↓                                                       |                     |
|                                                                                                    |               |                                                                    | 14                                         |                                                                                                   |                                        |                                                                 | Tindakan            |
| E-CARIAN                                                                                                    | No.           |                                                                    |                                            |                                                                                                   |                                        | Sila Pilih 🗸                                                    |                     |
| E-CARIAN                                                                                                    | No.           | 00PPRU52024000003                                                  | 24/09/2024 10:39:20                        | PPRUS - Permohonan<br>Permit Ruang Udara<br>(Pembangunan<br>Berstrata)                            | 110108GRN00023321                      | Dalam Semakan (Pra)                                             | a                   |
| E-CARIAN<br>BAYARAN<br>BIL KELOMPOK                                                                                                    | No.           | 00PPRU52024000003<br>00PMT2024000014                               | 24/09/2024 10:39:20<br>24/09/2024 10:18:51 | PPRUS - Permohonan<br>Permit Ruang Udara<br>(Pembangunan<br>Berstrata)<br>PMT - Pindahmilik Tanah | 110108GRN00023321<br>110101GRN00008191 | Sila Pilih V<br>Dalam Semakan (Pra)<br>Permohonan Belum Diserah |                     |

 Klik menu Status Permohonan untuk melihat status atau muat turun Resit dan Surat Keputusan permohonan.